## **ROSKIEN POISTAMINEN ELEMENTS 6:LLA**

Avaa tiedosto (File open) Valitse kuva

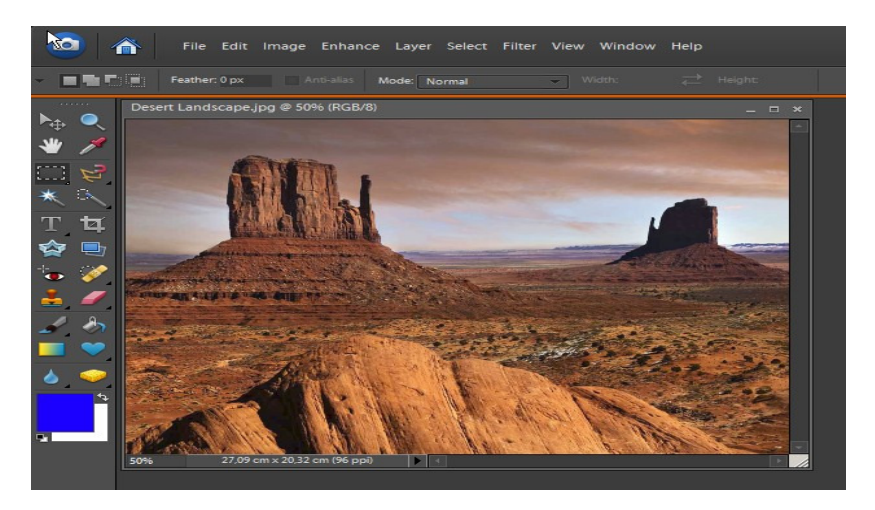

## Suurenna kuva 200%

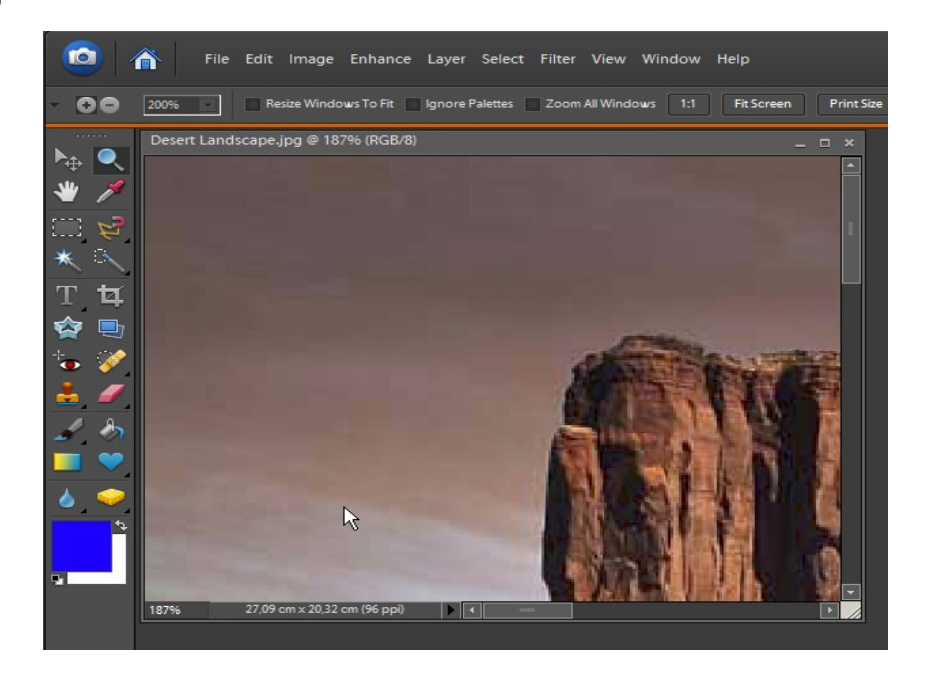

## Valitse leimasin työkalu

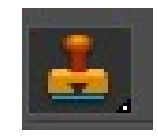

Valitse, vähän roskia isompi pehmeäreunainen leimasin. Peittävyys 100%.

| ٥        |      |          | File    | Edit  | lmag | ge Enha | ince L | .ayer | Selec | t Fil | ter Vi   | ew | Wind | low    | Help | ò      |      |   |   |
|----------|------|----------|---------|-------|------|---------|--------|-------|-------|-------|----------|----|------|--------|------|--------|------|---|---|
| -        | k    | 1        | - Size: | 27 px |      | Mode:   | Normal |       | -     | Opaci | ty: 1009 | ¥6 |      | Aligne | d 🔲  | All La | yers |   |   |
|          |      |          |         |       |      | ×       | iB/8)  |       |       |       |          |    |      |        |      |        |      |   | × |
| Brushes: | Defa | ault Bru | ishes   |       | •    |         |        |       |       |       |          |    |      |        |      |        |      |   |   |
|          |      | 1        | ٠       | •     | •    | • •     |        |       |       |       |          |    |      |        |      |        |      |   |   |
| 1        | 3    | 5        | 9       | 13    | 19   |         |        |       |       |       |          |    |      |        |      |        |      |   | I |
| 5        | 9    | 13       | 17      | 21    | 27   |         |        |       |       |       |          |    |      |        |      |        |      |   |   |
|          |      |          | 100     | 200   | 200  |         |        |       |       |       |          |    |      |        |      |        |      |   |   |
| •        | •    |          |         |       |      |         |        |       |       |       |          |    |      |        |      |        |      |   |   |
| 9        | 13   | 19       | 17      | 45    | 65   |         |        |       |       |       |          |    | -    | -      |      |        |      |   |   |
| + 0      |      |          |         |       |      |         |        |       |       |       | 100      | S. | 100  | 10     | 1.   | -      | -    | - |   |

Siirrä hiiren osoitin kuvan päälle ja paina ALT

näppäintä. Liikuta hiiren osoitinta ja samalla

klikkaa hiiren vasenta näppäinta. Riipuen siitä mihin suuntaan liikutit osoitinta, niin vastakaiselle puolelle ympyrää tulee +.

Klikkaamalla vasenta näppäintä + kohta kopioituu ympyrän kohdalle.

Laita ympyrä roskan kohdalle ja tee edellä mainitut toimen piteet, niin saat kaikki roskat poistettua.

Voit ottaa näytteitä mistä tahansa osaa kuvaa, kunhan se on samanlainen kuin ympyrän alla oleva kohta

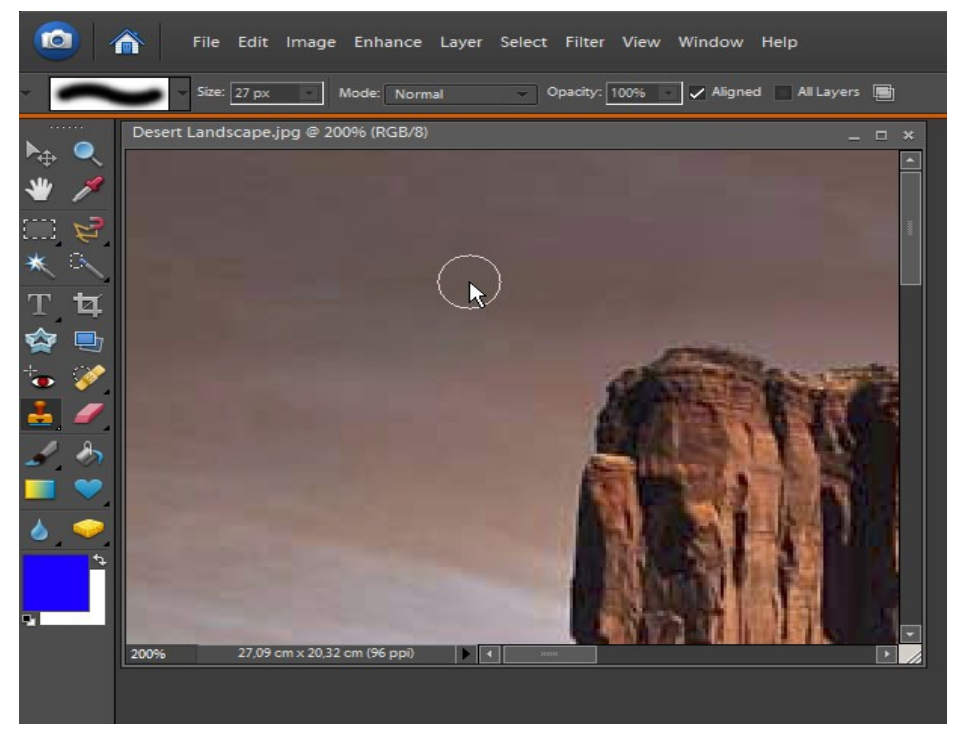